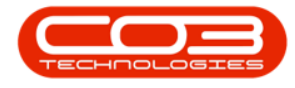

We are currently updating our site; thank you for your patience.

# CONTRACTS

## **CONTRACTS - HOLD**

A contract is placed on **Hold** due to customer/client reasons. An example of this can be: **non-payment**.

When a contract is placed on hold, the system will prevent call logging, but the customer will still be included in the month end billing.

#### Ribbon Access: Contract > Contracts

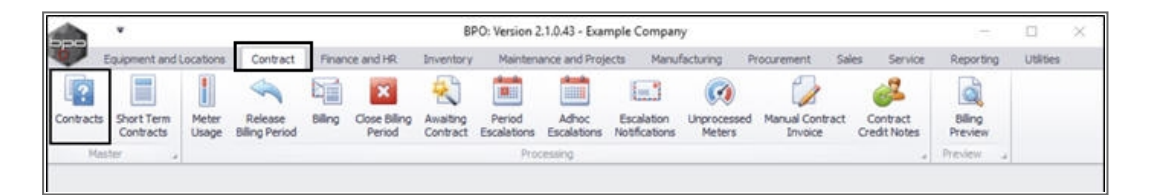

- The **Contract Listing** screen will display.
- Select the **Site** that contains the contract you wish to place on Hold.
  - In this example, **Durban** has been selected.

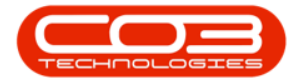

| Home E.            | signent and t | orations To |                                    | Contract Listing -                                                                    | BPO: Version 2.1.0.43                                                  | - Example Co                | mpany                          |                     | -                   | D X        |
|--------------------|---------------|-------------|------------------------------------|---------------------------------------------------------------------------------------|------------------------------------------------------------------------|-----------------------------|--------------------------------|---------------------|---------------------|------------|
| 3 💋 🕻<br>Sd Edit D | VE            | Analis Pa   | intract Finance                    | and HR Inventory M                                                                    | aintenance and Project                                                 | s Manufactur                | ring Procurement               | Sales Service I     | leporting Utilities | - 8        |
| Procession         | olete View    | C Save      | Layout 👘<br>spaces • 🔂<br>Filter 🕼 | ridid 💰 Release For<br>Suspend 💰 Remove Fre<br>Release 🏴 Approve Cr<br>Status Process | r Approval<br>om Approval<br>othract<br>withract<br>of Contract<br>ang | Durban<br>ID<br>0<br>1<br>2 | Al Sites<br>Durban<br>Pretoria | Print               | Export Reports      |            |
| ks                 | 4             |             |                                    |                                                                                       |                                                                        |                             |                                |                     |                     |            |
| er text to search  |               | Contractilo | CustomerCode                       | CustomerName                                                                          | CustomerDeptName                                                       | Co                          |                                |                     | OrderNo             | StartDate  |
| unctions           | '             | -           |                                    |                                                                                       |                                                                        | ×                           |                                | 1                   |                     |            |
|                    | 2             | C0000006    | OFF001                             | Office Supplies Unlimited                                                             |                                                                        | CPC                         | Cost Per Copy                  | Hildrest            | 1234                | 22 Apr 201 |
| notes              |               | C0000007    | OFF001                             | Office Supplies Unlimited                                                             |                                                                        | OPC                         | Cost Per Copy                  | Forest Hills Centre |                     | 07 Jan 20  |
|                    |               | C00000011   | WESO01                             | Westwood Dynamic                                                                      |                                                                        | CPC                         | Cost Per Copy                  | Main                | ContractOrderNo     | 09 May 20  |
|                    | -             | C0000013    | TIA001                             | Titan Group                                                                           |                                                                        | CPC                         | Cost Per Copy                  | South Riding Centre |                     | 16 May 20  |
|                    |               | C0000014    | TIA001                             | Titan Group                                                                           |                                                                        | CPC                         | Cost Per Copy                  | Main                |                     | 16 May 20  |
|                    | -             | CO000015    | TIA001                             | Titan Group                                                                           |                                                                        | OPC                         | Cost Per Copy                  | Main                |                     | 13 Jun 20  |
|                    |               | C0000019    | OF#001                             | Office Supplies Unlimited                                                             |                                                                        | CPC                         | Cost Per Copy                  | Main                |                     | 28 3/ 201  |
| Hold History       |               | C0000020    | HOP001                             | Hope Works                                                                            | Technical                                                              | CPC                         | Cost Per Copy                  | Main                |                     | 01 Jan 20  |
|                    |               | C0000028    | HAC001                             | Hack PC - IT Shop                                                                     |                                                                        | 090                         | Cost Per Copy                  | Main                |                     | 29 Jun 20  |
|                    |               | PC0000001   | DA1002                             | Dancing Shoes                                                                         |                                                                        | PRE                         | Prepaid Contract               | Kloof               | test                | 23 Mar 20  |
| Suspend History    | ,             | C0000031    | YE\$001                            | Young Electric                                                                        | Sales Department                                                       | CPC                         | Cost Per Copy                  | Hildrest            |                     | 24 Mar 20  |
|                    |               | C00000041   | PAN001                             | Panda Copiers                                                                         |                                                                        | CPC                         | Cost Per Copy                  | Main                |                     | 05,301,201 |
|                    |               | C0000042    | HOP001                             | Hope Works                                                                            | Technical                                                              | CPC                         | Cost Per Copy                  | Man                 |                     | 07 Sep 2   |
|                    |               | C0000043    | HOP001                             | Hope Works                                                                            | Technical                                                              | CPC                         | Cost Per Copy                  | Durban Area         |                     | 01 Aug 20  |
|                    |               | C0000044    | 8070001                            | Bothas Networking Inc                                                                 |                                                                        | PRE                         | Prepaid Contract               | Durban Area         |                     | 25 Oct 20  |
| Processing         | 1             | C0000045    | HOP001                             | Hope Works                                                                            | Technical                                                              | CPC                         | Cost Per Copy                  | Durban Area         | 1234                | 10 May 2   |
| Tocessing          |               | C0000047    | HOP001                             | Hope Works                                                                            | Technical                                                              | CPC                         | Cost Per Copy                  | Kloof               |                     | 16 May 20  |

• Upon opening, this screen will default to the **Active** status.

Help v2024.5.0.7/1.0 - Pg 2 - Printed: 21/08/2024

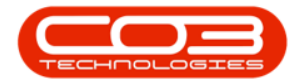

Note: A contract can only be put on Hold whilst in this status.

• If the screen is open in a **different** status, click on the drop-down **arrow** in this field and select **Active** from the menu.

Help v2024.5.0.7/1.0 - Pg 3 - Printed: 21/08/2024

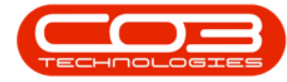

| Hone                   | Equipment | andia | xations Cr<br>🔯 Save | intract Finance<br>Layout 🌵 | and HR Enventory M<br>Hold 💰 Release For     | aintenance and Project          | x Manufactur<br>Durban | ng Procurement   | Sales Service R     | eporting Utilities | - 8 )      |
|------------------------|-----------|-------|----------------------|-----------------------------|----------------------------------------------|---------------------------------|------------------------|------------------|---------------------|--------------------|------------|
| 🕑 🥠                    | Delete    | Vew   | Work                 | spaces • 🐞<br>Filter 🕼      | Suspend 💰 Remove Fra<br>Release 🗎 Approve Co | on Acoroval<br>Oose<br>Contract | Active                 | T Pind           | Contract Print      | Export Reports     |            |
| Proc                   | cessing   | 2     | Form                 | R 4                         | Status Process                               | ing                             | 4                      | Current          | a Print             | a Re a             |            |
| inks .                 | 0         | 0     |                      |                             |                                              |                                 |                        |                  |                     |                    |            |
| viter text to a        | earch     | 0     | Contractivo          | CustomerCode                | CustomerName                                 | CustomerDeptName                | ContractType           | ContractTypeDesc | Location            | OrderNo            | StartDate  |
| Functions              |           | ۲     |                      |                             |                                              |                                 |                        |                  |                     |                    |            |
| Constant of the second |           |       | CO000006             | OFF001                      | Office Supplies Unlimited                    |                                 | CPC                    | Cost Per Copy    | Hildrest            | 1234               | 22 Apr 201 |
| Notes                  |           | -     | C0000007             | OFF001                      | Office Supplies Unlimited                    |                                 | OC.                    | Cost Per Copy    | Forest Hills Centre |                    | 07 Jan 201 |
|                        |           |       | C00000011            | WES001                      | Westwood Dynamic                             |                                 | CPC                    | Cost Per Copy    | Main                | ContractOrderNo    | 09 May 201 |
|                        |           |       | C0000013             | TLA001                      | Titan Group                                  |                                 | 00                     | Cost Per Copy    | South Riding Centre |                    | 16 May 201 |
| Docret                 |           |       | C0000014             | TIA001                      | Titan Group                                  |                                 | CPC                    | Cost Per Copy    | Main                |                    | 16 May 201 |
|                        |           |       | C00000016            | TIA001                      | Titan Group                                  |                                 | CPC                    | Cost Per Copy    | Main                |                    | 13 Jun 201 |
|                        |           |       | CO0000019            | OFF001                      | Office Supplies Unlimited                    |                                 | CPC                    | Cost Per Copy    | Main                |                    | 28 30 2014 |
| Hold Histo             | ry .      |       | CO0000020            | HOP001                      | Hope Works                                   | Technical                       | 090                    | Cost Per Copy    | Main                |                    | 01 Jan 201 |
|                        |           |       | CO000028             | HAC001                      | Hack PC - IT Shop                            |                                 | 090                    | Cost Per Copy    | Main                |                    | 29 Jun 201 |
|                        |           |       | C0000031             | YES001                      | Young Electric                               | Sales Department                | CPC                    | Cost Per Copy    | Hildrest            |                    | 24 Mar 201 |
| Ground                 | telever.  |       | C00000041            | PAN001                      | Panda Copiers                                |                                 | CPC                    | Cost Per Copy    | Main                |                    | 05 34 2016 |
| SUBCINI                | and y     |       | C00000042            | HOP001                      | Hope Works                                   | Technical                       | CPC                    | Cost Per Copy    | Main                |                    | 07 Sep 201 |
|                        |           |       | C0000043             | HOP001                      | Hope Works                                   | Technical                       | 090                    | Cost Per Copy    | Durban Area         |                    | 01 Aug 201 |
|                        |           |       | C00000045            | HOP001                      | Hope Works                                   | Technical                       | CPC                    | Cost Per Copy    | Durban Area         | 1234               | 10 May 20  |
|                        |           |       | C00000047            | HOP001                      | Hope Works                                   | Technical                       | CPC                    | Cost Per Copy    | Kloof               |                    | 16 May 20) |
|                        |           |       | PC0000001            | DAM002                      | Dancing Shoes                                |                                 | PRE                    | Prepad Contract  | Kloof               | test               | 23 Mar 201 |
| Processin              | ig.       |       | C00000044            | BOT0001                     | Bothas Networking inc                        |                                 | PRE                    | Prepaid Contract | Durban Area         |                    | 25 Oct 201 |

Help v2024.5.0.7/1.0 - Pg 4 - Printed: 21/08/2024

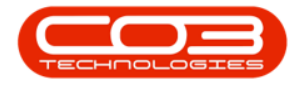

#### **SELECT CONTRACT**

- Select the **row** of the contract you wish to place on hold.
- Click on Hold.

Help v2024.5.0.7/1.0 - Pg 5 - Printed: 21/08/2024

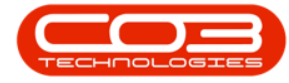

| 300<br>            | •           | 1.11 |            |                                                           | Contract Listing -                                                                        | BPO: Version 2.1.0.43                                                            | - Example Con    | npany            |                               |                     | 0. X      |
|--------------------|-------------|------|------------|-----------------------------------------------------------|-------------------------------------------------------------------------------------------|----------------------------------------------------------------------------------|------------------|------------------|-------------------------------|---------------------|-----------|
| dd E               | ome Equipme | New  | stons Co   | ntract Finance<br>Layout (())<br>Ipaces • ()<br>Filter () | and HR Inventory M<br>Hold & Release For<br>Suspend & Renove Fis<br>Release Pr Approve Co | Intenance and Project<br>Approval<br>In Approval<br>Cose<br>Initiact<br>Contract | Durban<br>Active | ng Proturement   | Sales Service R<br>Serial No. | Exporting Utilities | -= 0'     |
|                    | Processing  |      | Form       | t al                                                      | Status Process                                                                            | ng                                                                               | 4                | Current          | 4  Pro                        | a Re a              |           |
| like<br>Aur best t | to starth   | 0    |            |                                                           |                                                                                           |                                                                                  |                  |                  |                               |                     |           |
|                    |             | C    | ontractilo | CustomerCode                                              | CustomerName                                                                              | CustomerDeptName                                                                 | ContractType     | ContractTypeDesc | Location                      | OrderNo             | StartDate |
| functio            | ons         | ۲    |            |                                                           |                                                                                           |                                                                                  |                  |                  |                               |                     |           |
|                    |             | 0    | .00000006  | OFF001                                                    | Office Supplies Unlimited                                                                 |                                                                                  | CPC              | Cost Per Copy    | Hildrest                      | 1234                | 22 Apr 20 |
| Notes              |             | C    | 00000007   | OFF001                                                    | Office Supplies Unlimited                                                                 |                                                                                  | CPC              | Cost Per Copy    | Forest Hills Centre           |                     | 07 Jan 20 |
|                    |             | C    | .00000011  | WES001                                                    | Westwood Dynamic                                                                          |                                                                                  | 090              | Cost Per Copy    | Main                          | ContractOrderNo     | 09 May 2  |
|                    |             | C    | .00000013  | TIA001                                                    | Titan Group                                                                               |                                                                                  | CPC              | Cost Per Copy    | South Riding Centre           |                     | 16 May 2  |
|                    |             | C    | 00000014   | TIA001                                                    | Titan Group                                                                               |                                                                                  | CPC              | Cost Per Copy    | Main                          |                     | 16 May 2  |
|                    |             | C    | 00000016   | TLA001                                                    | Titan Group                                                                               |                                                                                  | CPC              | Cost Per Copy    | Main                          |                     | 13 Jun 20 |
|                    |             | 0    | 00000019   | OFF001                                                    | Office Supplies Unlimited                                                                 |                                                                                  | CPC              | Cost Per Copy    | Main                          |                     | 28 3/ 20  |
| Hold He            | istory      | C    | 00000020   | HOP001                                                    | Hope Works                                                                                | Technical                                                                        | CPC              | Cost Per Copy    | Main                          |                     | 01 Jan 20 |
|                    |             | C    | 00000028   | HAC001                                                    | Hadk PC - IT Shop                                                                         |                                                                                  | CPC              | Cost Per Copy    | Main                          |                     | 29 Jun 2  |
|                    |             | 0    | 00000031   | YES001                                                    | Young Electric                                                                            | Sales Department                                                                 | CPC              | Cost Per Copy    | Hildrest                      |                     | 24 Mar 2  |
| 6 more             | ed states   | 0    | 00000041   | PAN001                                                    | Panda Copiers                                                                             |                                                                                  | CPC              | Cost Per Copy    | Main                          |                     | 05 34 20  |
| -                  | d many      | C    | 00000042   | HOP001                                                    | Hope Works                                                                                | Technical                                                                        | CPC              | Cost Per Copy    | Main                          |                     | 07 Sep 2  |
|                    |             | 0    | 00000043   | H0P001                                                    | Hope Works                                                                                | Technical                                                                        | CPC              | Cost Per Copy    | Durban Area                   |                     | 01 Aug 2  |
|                    |             | 10   | 00000045   | HOP001                                                    | Hope Works                                                                                | Technical                                                                        | CPC              | Cost Per Copy    | Durban Area                   | 1234                | 10 May 2  |
|                    |             | C    | 00000047   | H0P001                                                    | Hope Works                                                                                | Technical                                                                        | CPC              | Cost Per Copy    | Kloof                         |                     | 15 May 2  |
| 16:61              |             | P    | C0000001   | DAN002                                                    | Dancing Shoes                                                                             |                                                                                  | PRE              | Prepaid Contract | Kloof                         | test                | 23 Mar 2  |
| Process            | ising       | ¢    | 00000044   | BOT0001                                                   | Bothas Networking inc                                                                     |                                                                                  | PRE              | Prepaid Contract | Durban Area                   |                     | 25 Oct 2  |

The Contract on Hold: [] screen will open.

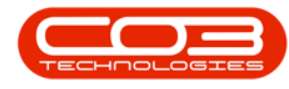

#### **ADD HOLD DETAILS**

- **Date**: This will auto populate with the current date.
  - Either type in or click on the drop-down arrow and use the calendar function to select an alternative date.
  - Either type in or use the arrow indicators to select an alternative time.
- **Reason**: Type in the reason for putting this contract on hold.
- Est. Release Date: This will auto populate 48 hours after the hold date.
  - Either type in or click on the drop-down arrow and use the calendar function to select an alternative release date, if required.
  - Either type in or use the arrow indicators to select an alternative release time, if required.
- **Employee**: Select the name of the employee who has requested to place this contract on hold.

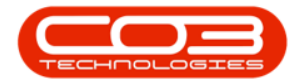

|        | ۷        |         |              |        |          | Cor        | tract o | n Hold : C( | 00000045 - BPO: | Version 2.1 | .0.43 - Example | Company     |       |         |           |         | 0    |   | X |
|--------|----------|---------|--------------|--------|----------|------------|---------|-------------|-----------------|-------------|-----------------|-------------|-------|---------|-----------|---------|------|---|---|
| ¢,     | Home     | Equipme | nt and Locat | ions ( | Contract | Finance an | ÍHR     | Inventory   | Maintenance an  | nd Projects | Manufacturing   | Procurement | Sales | Service | Reporting | Utities |      | Ø | X |
| H      | 0        |         |              |        |          |            |         |             |                 |             |                 |             |       |         |           |         |      |   |   |
| Save   | Back     |         |              |        |          |            |         |             |                 |             |                 |             |       |         |           |         |      |   |   |
| Proce  | 15       |         |              |        |          |            |         |             |                 |             |                 |             |       |         |           |         |      |   |   |
|        |          |         |              |        |          |            |         |             |                 |             |                 |             |       |         |           |         |      |   |   |
|        |          |         |              |        |          |            |         |             |                 |             |                 |             |       |         |           |         |      |   |   |
|        |          |         |              |        |          |            |         |             |                 |             |                 |             |       |         |           |         |      |   |   |
| Γ      |          |         |              |        |          |            |         |             |                 | 1           |                 |             |       |         |           |         |      |   |   |
|        |          | Date    | 30 Jan 201   | •      | 9:21:1   | 2.AM 🗘     |         |             |                 |             |                 |             |       |         |           |         |      |   |   |
|        |          | Reason  |              |        |          |            |         |             |                 |             |                 |             |       |         |           |         |      |   |   |
|        |          |         |              |        |          |            |         |             |                 |             |                 |             |       |         |           |         |      |   |   |
|        |          |         |              |        |          |            |         |             |                 |             |                 |             |       |         |           |         |      |   |   |
|        |          |         |              |        |          |            |         |             |                 |             |                 |             |       |         |           |         |      |   |   |
| Est    | t. Relea | e Date  | 01 Feb 201   | 8 •    | 9:21:1   | ZAM 🗘      |         |             |                 |             |                 |             |       |         |           |         |      |   |   |
|        | En       | ployee  | Sarah Mide   | ,      |          | •          |         |             |                 |             |                 |             |       |         |           |         |      |   |   |
|        |          |         |              |        |          |            |         |             |                 |             |                 |             |       |         |           |         |      |   |   |
|        |          | _       |              | _      |          |            | _       |             |                 | 1           |                 |             |       |         |           |         |      |   |   |
|        |          |         |              |        |          |            |         |             |                 |             |                 |             |       |         |           |         |      |   |   |
|        |          |         |              |        |          |            |         |             |                 |             |                 |             |       |         |           |         |      |   |   |
|        |          |         |              |        |          |            |         |             |                 |             |                 |             |       |         |           |         |      |   |   |
|        |          |         |              |        |          |            |         |             |                 |             |                 |             |       |         |           |         |      |   |   |
|        |          |         |              |        |          |            |         |             |                 |             |                 |             |       |         |           |         |      |   |   |
|        |          |         |              |        |          |            |         |             |                 |             |                 |             |       |         |           |         |      |   |   |
|        |          |         |              |        |          |            |         |             |                 |             |                 |             |       |         |           |         |      |   |   |
| Open W | Indows • |         |              |        |          |            |         |             |                 |             |                 |             |       |         |           | 25 Jan  | 2018 | 1 |   |

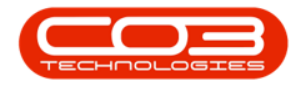

#### **SAVE HOLD DETAILS**

• When you have finished adding details in this screen, click on **Save**.

Help v2024.5.0.7/1.0 - Pg 9 - Printed: 21/08/2024

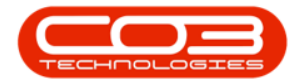

|       | ٧      |         |                  |       |         | Contract       | on Hold : Cl | 00000045 - BPO: Version 2.1 | .0.43 - Example | Company     |       |         |           |        | 0 |   | X |
|-------|--------|---------|------------------|-------|---------|----------------|--------------|-----------------------------|-----------------|-------------|-------|---------|-----------|--------|---|---|---|
| P     | Home   | Equipme | nt and Locato    | ns Co | otract  | Finance and HR | Inventory    | Maintenance and Projects    | Manufacturing   | Procurement | Sales | Service | Reporting | Usites | - | θ | ; |
|       | 0      |         |                  |       |         |                |              |                             |                 |             |       |         |           |        |   |   |   |
| ave   | Back   |         |                  |       |         |                |              |                             |                 |             |       |         |           |        |   |   |   |
| Proce |        |         |                  |       |         |                |              |                             |                 |             |       |         |           |        |   |   |   |
|       |        |         |                  |       |         |                |              |                             |                 |             |       |         |           |        |   |   |   |
|       |        |         |                  |       |         |                |              |                             |                 |             |       |         |           |        |   |   |   |
|       |        |         |                  |       |         |                |              |                             |                 |             |       |         |           |        |   |   |   |
|       | _      |         |                  | _     | _       |                |              | 20                          |                 |             |       |         |           |        |   |   |   |
|       |        | Date    | 30 Jan 2018      | •     | 9:21:12 | AM 🗘           |              |                             |                 |             |       |         |           |        |   |   |   |
|       | ,      | Reason  | Non payment      | 8     |         |                |              | *                           |                 |             |       |         |           |        |   |   |   |
|       |        |         |                  |       |         |                |              |                             |                 |             |       |         |           |        |   |   |   |
|       |        |         |                  |       |         |                |              |                             |                 |             |       |         |           |        |   |   |   |
|       |        |         |                  |       |         |                |              |                             |                 |             |       |         |           |        |   |   |   |
|       |        |         | A . W. L. BA . A |       |         |                |              | 1                           |                 |             |       |         |           |        |   |   |   |
| Est   | Releas | e Date  | 01 Feb 2018      | •     | 9:21:12 | AM 🖕           |              |                             |                 |             |       |         |           |        |   |   |   |
|       | Em     | ployee  | Joseph Timbe     | 1     |         | •              |              |                             |                 |             |       |         |           |        |   |   |   |
|       |        |         |                  |       |         |                |              |                             |                 |             |       |         |           |        |   |   |   |
|       |        |         |                  |       |         |                |              |                             |                 |             |       |         |           |        |   |   |   |
|       |        |         |                  |       |         |                |              |                             |                 |             |       |         |           |        |   |   |   |
|       |        |         |                  |       |         |                |              |                             |                 |             |       |         |           |        |   |   |   |
|       |        |         |                  |       |         |                |              |                             |                 |             |       |         |           |        |   |   |   |
|       |        |         |                  |       |         |                |              |                             |                 |             |       |         |           |        |   |   |   |
|       |        |         |                  |       |         |                |              |                             |                 |             |       |         |           |        |   |   |   |
|       |        |         |                  |       |         |                |              |                             |                 |             |       |         |           |        |   |   |   |
|       |        |         |                  |       |         |                |              |                             |                 |             |       |         |           |        |   |   |   |
|       |        |         |                  |       |         |                |              |                             |                 |             |       |         |           |        |   |   |   |

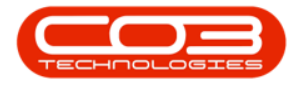

- You will return to the **Contract Listing** screen.
- A **Customer Processing** message box will pop up advising the following:
  - Contract No: [] has been placed on hold.
- Click on Ok.

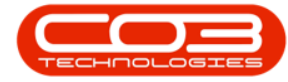

|                         |          |          |             |                                    | Contract Listing -                                                 | BPO: Version 2.1.0.43                        | Example Cor      | npany               |                     | 20                  | D. X        |
|-------------------------|----------|----------|-------------|------------------------------------|--------------------------------------------------------------------|----------------------------------------------|------------------|---------------------|---------------------|---------------------|-------------|
| Hone Hone               | Equipme  | nt and L | ocations Co | ontract Finance                    | and HR Inventory M                                                 | aintenance and Project                       | s Manufactur     | ing Procurement     | Sales Service A     | Reporting Utilities | - 0 )       |
| Add Edit                | Delete   | Vew      | C Save      | Layout 👘<br>spaces • 📸<br>Filter 🛝 | Hold 💰 Release Por<br>Suspend 💰 Remove Fis<br>Release 🏴 Approve Co | n Approval<br>an Approval<br>Oose<br>ontract | Durban<br>Active | • 🗟 Find            | Serial No. Print    | Export Reports      |             |
| Proci                   | esong    |          | a Form      | it a                               | Status Process                                                     | ing                                          | 4                | Current             | . Prin              | t a Rem a           |             |
| Linlei                  |          | ¥ ()     |             |                                    |                                                                    |                                              |                  |                     |                     |                     |             |
| intern text to se       | urth     | 2        | Contractilo | CustomerCode                       | CustomerName                                                       | CustomerDeptName                             | ContractType     | ContractTypeDesc    | Location            | OrderNo             | StartDate   |
| Functions               |          | ۲        |             |                                    |                                                                    |                                              |                  |                     |                     |                     |             |
|                         |          |          | C00000006   | OFF001                             | Office Supplies Unlimited                                          |                                              | CPC              | Cost Per Copy       | Hildrest            | 1234                | 22 Apr 2014 |
| Notes                   |          | 1        | C0000007    | OFF001                             | Office Supplies Unlimited                                          |                                              | OPC              | Cost Per Copy       | Forest Hills Centre |                     | 07 Jan 2014 |
|                         |          |          | C00000011   | WES001                             | Westwood Dynamic                                                   |                                              | CPC              | Cost Per Copy       | Main                | ContractOrderNo     | 09 May 201  |
|                         |          |          | C0000013    | TIA001                             | Titan Group                                                        |                                              | CPC              | Cost Per Copy       | South Riding Centre |                     | 15 May 201  |
| Documents               |          |          | C00000014   | TIA001                             | Titan Group                                                        |                                              | OPC              | Cost Per Copy       | Main                |                     | 16 May 2014 |
|                         |          |          | CO000016    | TIA001                             | Titan Group                                                        | Customer Processing                          |                  |                     | X                   |                     | 13 Jun 2014 |
|                         |          |          | CO0000019   | OFF001                             | Office Supplies Unlimited                                          | 0-0010000000000000000000000000000000000      |                  |                     |                     |                     | 28 3/ 2014  |
| Hold Histor             | ¥.       |          | C0000020    | HOP001                             | Hope Works                                                         | A                                            |                  |                     | 1000                |                     | 01 Jan 2011 |
| 1.000                   |          |          | CO000028    | HAC001                             | Hadk PC - IT Shop                                                  | Contract                                     | No: CO000004     | 5 has been placed o | in hold.            |                     | 29 Jun 2015 |
|                         |          |          | PC0000001   | DAN002                             | Dancing Shoes                                                      | 10010                                        |                  |                     |                     | test                | 23 Mar 2016 |
| Support                 | interval |          | CO000031    | YES001                             | Young Electric                                                     |                                              |                  | 1                   | OK.                 |                     | 24 Mar 2018 |
| - AND AND A             |          |          | C00000041   | PAN001                             | Panda Copiers                                                      |                                              |                  |                     | UK .                |                     | 05 34 2016  |
|                         |          |          | CO000042    | HOP001                             | Hope Works                                                         | Technical                                    | CPC              | Cost Per Copy       | Man                 |                     | 07 Sep 2016 |
|                         |          | 1        | C00000043   | HOP001                             | Hope Works                                                         | Technical                                    | CPC              | Cost Per Copy       | Durban Area         |                     | 01 Aug 2014 |
|                         |          |          | C00000044   | BOT0001                            | Bothas Networking inc                                              |                                              | PRE              | Prepaid Contract    | Durban Area         |                     | 25 Oct 2016 |
|                         | 61       |          | CO000047    | HOP001                             | Hope Works                                                         | Technical                                    | CPC              | Cost Per Copy       | Kloof               |                     | 16 May 201  |
| Invoices<br>Credit Note |          |          |             |                                    |                                                                    |                                              |                  |                     |                     |                     |             |
|                         | 15       | 1        | 5           |                                    | 2                                                                  |                                              |                  |                     |                     |                     |             |
| pen Windows             |          |          |             |                                    |                                                                    |                                              |                  |                     |                     | 25 Jan 2            | 018         |

Help v2024.5.0.7/1.0 - Pg 12 - Printed: 21/08/2024

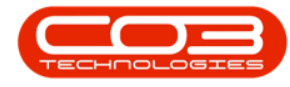

### VIEW CONTRACT IN HOLD STATE

- This contract has now been moved from the Active status to the Hold status.
- Select the **Hold** status.

Help v2024.5.0.7/1.0 - Pg 13 - Printed: 21/08/2024

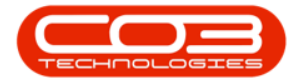

| -        | •                 |             |            |             |                                  | Contract Listing -                                                | BPO: Version 2.1.0.43                         | Example Co                 | mpany            |                     | -                  |            |
|----------|-------------------|-------------|------------|-------------|----------------------------------|-------------------------------------------------------------------|-----------------------------------------------|----------------------------|------------------|---------------------|--------------------|------------|
| ų,       | Home              | Equiptie    | int and Lo | cations Co  | ontract Finance                  | and HR Inventory M                                                | aintenance and Project                        | s Manufactu                | ring Procurement | Sales Service I     | Aporting Utilities | - 8        |
| Add      | Edt               | X<br>Delete | Vew        | C Save      | Layout 👘<br>spaces • 👸<br>Filter | Hold 🕹 Release Fo<br>Suspend 💰 Remove Pri<br>Release 🏴 Approve Co | In Approval<br>Im Approval<br>Cose<br>Intract | Durban<br>Active<br>Status | Find             | Serial No.          | Export Reports     |            |
|          | Proces            | sito        | -          | Form        | it i                             | Status Process                                                    | ing                                           | N                          | New              | Prin                | 6 Re               |            |
|          |                   |             |            |             |                                  |                                                                   |                                               | R                          | Released         |                     |                    |            |
| nter ter | vt to serv        | rdh         | p          |             |                                  |                                                                   |                                               | H                          | Hold             |                     |                    |            |
|          |                   |             |            | Contractivo | CustomerCode                     | CustomerName                                                      | CustomerDeptHame                              | Cox                        | Deleted          |                     | OrderNo            | StartDate  |
| Funct    | tions             |             | ۲          |             |                                  |                                                                   |                                               | p                          | Suspend          | *                   |                    |            |
|          | 3                 |             | •          | C0000006    | OFF001                           | Office Supplies Unlimited                                         |                                               | OP X                       |                  | li                  | 1234               | 22.Apr 20  |
| Note     | 5                 |             |            | CO000007    | OFF001                           | Office Supplies Unlimited                                         |                                               | CPC                        | Cost Per Copy    | Forest Hills Centre |                    | 07 Jan 201 |
|          |                   |             |            | C00000011   | WES001                           | Westwood Dynamic                                                  |                                               | CPC                        | Cost Per Copy    | Main                | ContractOrderNo    | 09 May 20  |
|          |                   |             |            | CO000013    | TIA001                           | Titan Group                                                       |                                               | OPC                        | Cost Per Copy    | South Riding Centre |                    | 15 May 20  |
| 164      |                   |             |            | C0000014    | TIA001                           | Titan Group                                                       |                                               | CPC                        | Cost Per Copy    | Main                |                    | 16 May 20  |
|          |                   |             |            | CO000016    | TIA001                           | Titan Group                                                       |                                               | CPC                        | Cost Per Copy    | Main                |                    | 13 Jun 20  |
|          |                   |             |            | CO0000019   | OF#001                           | Office Supplies Unlimited                                         |                                               | CPC                        | Cost Per Copy    | Main                |                    | 28 3.4 201 |
| Hold     | History           |             |            | CO000020    | HOP001                           | Hope Works                                                        | Technical                                     | OPC                        | Cost Per Copy    | Main                |                    | 01 Jan 201 |
|          |                   |             |            | CO000028    | HAC001                           | Hack PC - IT Shop                                                 |                                               | CPC                        | Cost Per Copy    | Main                |                    | 29 Jun 201 |
|          |                   |             |            | CO000031    | YES001                           | Young Electric                                                    | Sales Department                              | CPC                        | Cost Per Copy    | Hildrest            |                    | 24 Mar 20  |
| 5.00     | nend Hel          | ary.        |            | C00000041   | PAN001                           | Panda Copiers                                                     |                                               | CPC                        | Cost Per Copy    | Main                |                    | 05 30 201  |
|          | 100.0             |             |            | C0000042    | HOP001                           | Hope Works                                                        | Technical                                     | OPC                        | Cost Per Copy    | Main                |                    | 07 Sep 20  |
|          |                   |             |            | C00000043   | HOP001                           | Hope Works                                                        | Technical                                     | CPC                        | Cost Per Copy    | Durban Area         |                    | 01 Aug 20  |
|          |                   |             |            | C0000047    | HOP001                           | Hope Works                                                        | Technical                                     | CPC                        | Cost Per Copy    | Kloof               |                    | 16 May 20  |
|          |                   |             |            | PC0000001   | DAV/002                          | Dancing Shoes                                                     |                                               | PRE                        | Prepaid Contract | Kloof               | test               | 23 Mar 201 |
|          |                   |             |            | C00000044   | 8070001                          | Bothas Networking inc                                             |                                               | PRE                        | Prepaid Contract | Durban Area         |                    | 25 Oct 201 |
| Invo     | kkes<br>dit Notes |             |            |             |                                  |                                                                   |                                               |                            |                  |                     |                    |            |
|          |                   |             | i          |             |                                  |                                                                   |                                               |                            |                  |                     |                    | M10 -      |

• You can now view the contract in the Contract Listing screen where the status is set to **Hold**.

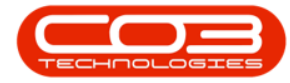

|                      | ۳                      |            |            |             |                       | Contract I      | isting - 8PO: Version                | 2.1.0.43 - Exam   | nple Company       |               |                  |             | - D         | Х     |
|----------------------|------------------------|------------|------------|-------------|-----------------------|-----------------|--------------------------------------|-------------------|--------------------|---------------|------------------|-------------|-------------|-------|
|                      | Hone                   | Equipme    | int and Lo | cations Co  | ntract Financ         | e and HR Invent | ory Maintenance and                  | i Projects Ma     | nufacturing Procur | ement Sales   | Service          | Reporting ( | Nites = 1   | 9 X   |
| Add                  | Edit                   | Delete     | Vew        | Works       | spaces • 16<br>Filter | Support Release | nove From Approval<br>prove Contract | Close<br>Contract | old •<br>Refresh   | Find Serial N | o. 🕌<br>st Print | t Export R  | leports     |       |
|                      | Proce                  | ing.       |            | Form        | e a                   | Statu           | a Processing                         | 1                 | Current            |               | a P              | mt a R      | itin i      |       |
| Links<br>Fotor to    | of to see              | wh         | # 01       |             |                       |                 |                                      |                   |                    |               |                  |             |             |       |
| Fund                 | tione                  | a da da da | -<br>-     | Contractivo | CustomerCode          | CustomerName    | CustomerDeptHame                     | ContractType      | ContractTypeDesc   | Location      | OrderNo          | StartDate   | EndDate     | Depar |
| Punc                 | tions                  |            | •          | CO000045    | H0P001                | Hope Works      | Technical                            | OC                | Cost Per Copy      | Durban Area   | 1234             | 10 May 2017 | 10 May 2022 | Sales |
| Door<br>Hole<br>Suss | currents<br>Id History | tary       |            |             |                       |                 |                                      |                   |                    |               |                  |             |             |       |
| Proc                 | cessing<br>otes        | i.         |            |             |                       |                 |                                      |                   |                    |               |                  |             |             |       |
| Ore                  | dt Notei               |            |            |             |                       |                 |                                      |                   |                    |               |                  |             |             |       |
| Open W               | Indous *               | į          | 4          |             |                       |                 |                                      |                   |                    |               |                  |             | 25 Jan 2018 | +     |

MNU.112.015

Help v2024.5.0.7/1.0 - Pg 15 - Printed: 21/08/2024